# 易班新生注册认证流程

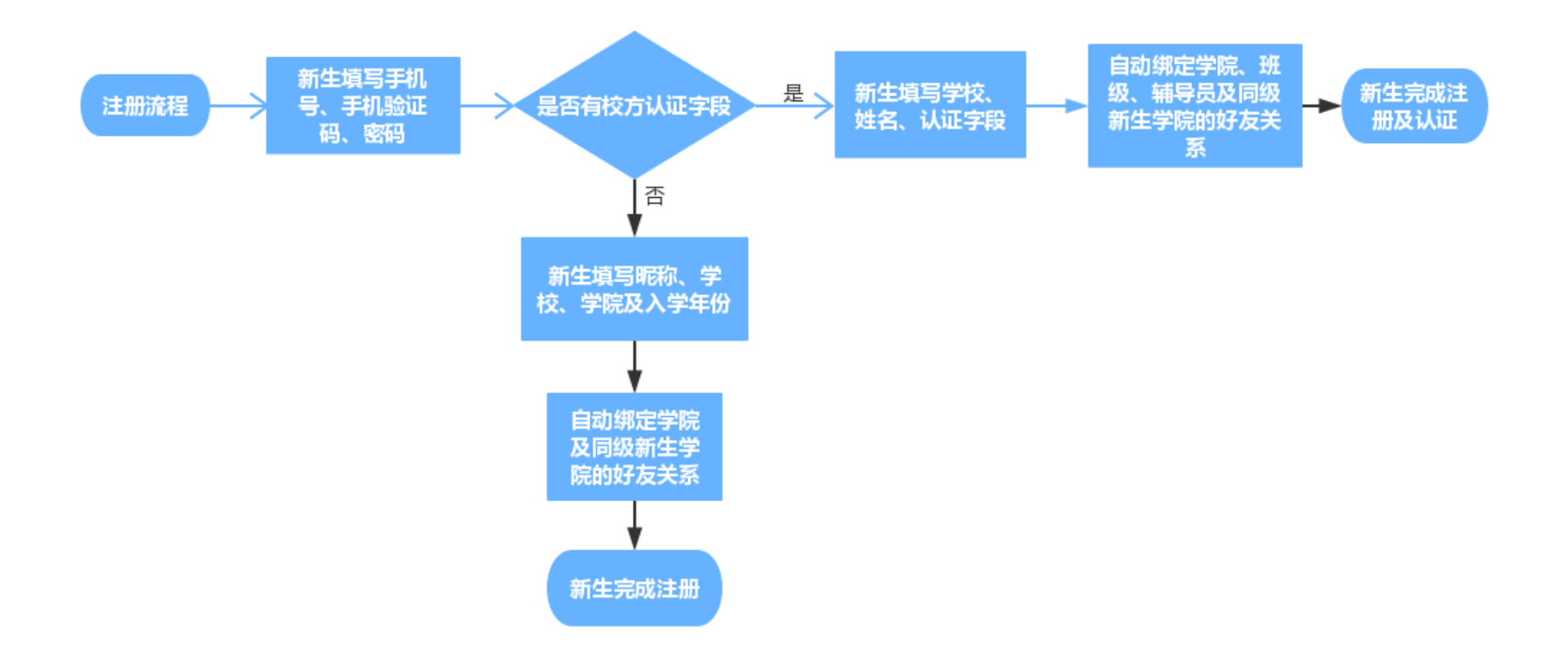

# Part 1 Web 端注册认证流程

### 一、账号登录

1. 打开www.yiban.cn,在右上角有【登录】和【注册】按钮,若已有易班账号, 可点击【登录】(图1)

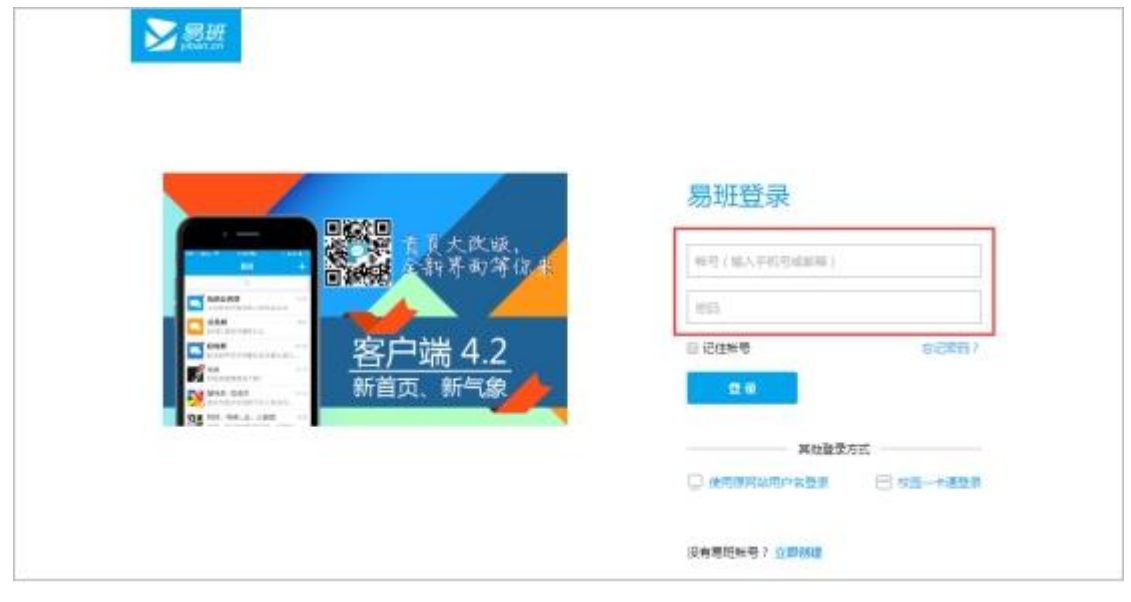

图 1

## 二、账号注册及校方认证

若没有易班账号,可点击【注册】进行易班账号的注册

1. 填写基本信息:输入手机号、图形验证码、获取验证码、填写密码。其中获取验证码会以短信的形式发送至您的手机号,若没有收到可拨打语音获取验证码或者拨打客服热线电话(图3)

| 0 #*8#         | 2 710/00               | 1 85 |
|----------------|------------------------|------|
|                |                        |      |
| • aitan :      | 输入手机号                  |      |
| - (BR-16-25) - | INNAMEDIA NYY XEBC IS- |      |
| < ¥राक्षरेखः   | andred andred          |      |
| - 常码:          | 图稿为6-16个学符,就会大小W       |      |
| - 碘认觉研 :       | 市动为6-16个中容。国际大小军       |      |

#### 2. 填写学校信息:

若学校已导入您的校方认证信息,则点击图 4【马上去校方认证】,在图 5页面 填写学校、真实姓名和学号(或录取通知书编号等),点击【立即认证】,完成校 方认证;若学校还未导入校方认证信息,您可以先手动完善校园基本信息,昵称、 学校、学院、入学年份均为必填项哦

| 1 Barros         | 9 77655                | 3 7028            |
|------------------|------------------------|-------------------|
| 如果有利分子           | 2已增到的较方认证资料,诸立现去较方认证哦— |                   |
|                  | AL 2007                | 置位2015级学生认证波科导入时间 |
| 如果作还没有           | 7拿到校方认证多料,可以完善下多料质~    |                   |
| * 1997 :         | 4-20个94范围中文、英文、教学城下划版  |                   |
| * 177 <u>9</u> ; | \$                     |                   |
| / 平辰 :           | ÷                      |                   |
|                  |                        |                   |

图 4

| <ol> <li>1 #*/K8</li> </ol> | 2 940au                              | a sent | ) |
|-----------------------------|--------------------------------------|--------|---|
|                             |                                      |        |   |
| 《真际连报:                      |                                      |        |   |
| * 学校:                       | ÷                                    |        |   |
| * 身份认证:                     | 環境大学は/京坂道和杉綱モノユモ<br>111、東京のたちが11500日 |        |   |
|                             |                                      | 1000   |   |
|                             | 22(394),42                           |        |   |

图 5

3. 注册/校方认证完成: 注册/认证完成后您会自动与学校机构号成为好友,并 且加入自己的学院以及同级新生学院,易班也会为您推荐一批明星学校、明星校 友以及明星易友,您可以选择添加好友或跳过该步骤,完成易班的全部注册/认

#### 证(图6)

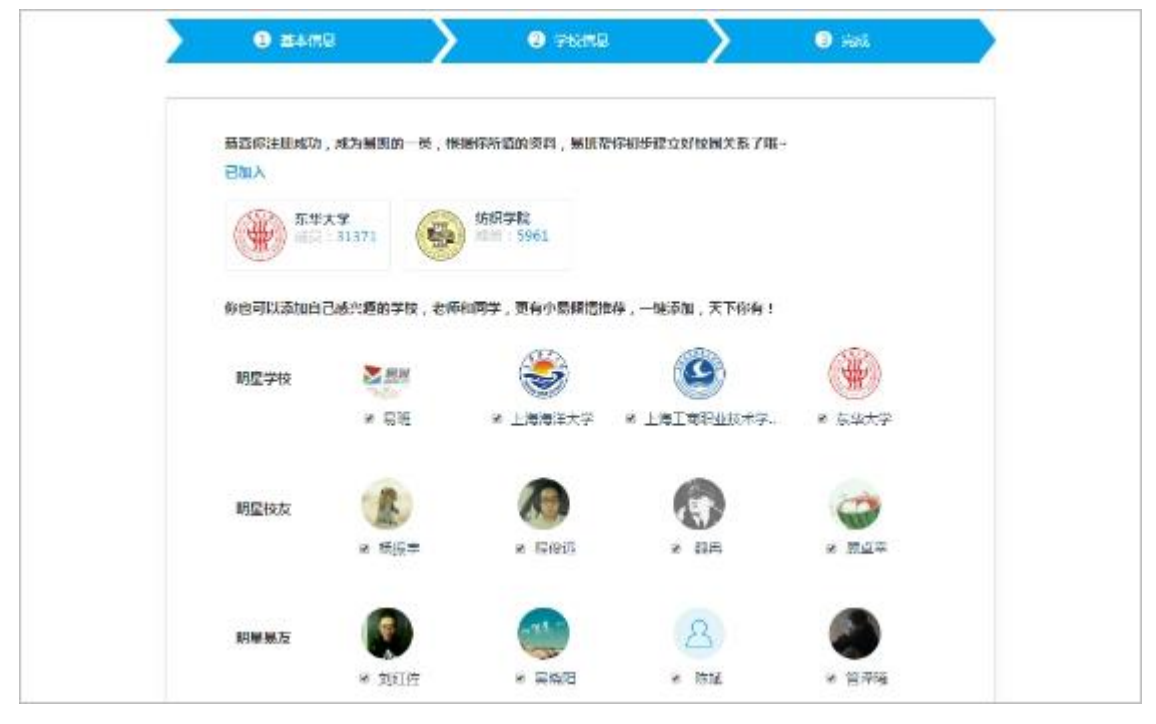

# Part 2 客户端注册认证流程

### 一、账号登录

若有易班账号,则输入手机号和密码进行登录 若没有易班账号,可点击【没有账号】进行注册

| A stream |      |
|----------|------|
| & WARN   |      |
| 没有规则     | 5054 |
| 11.8     |      |
|          |      |
|          |      |
|          |      |
|          |      |

图 1

# 二、账号注册及认证

1. 点击【没有账号】,进入注册流程。输入手机号,获取短信验证码。图 2 弹窗 中输入图形验证码,图形验证码正确后验证码会以短信形式发送

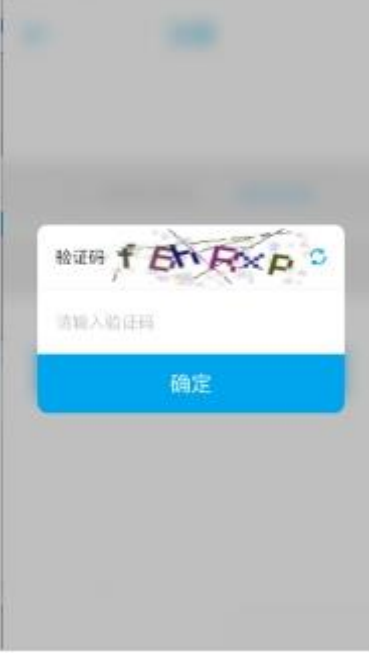

若手机无法收到短信验证码,点击【没收到?】,可使用语音验证获取语音验证 码或拨打客服热线获取验证码

| ← | 注册             |         |        |      |
|---|----------------|---------|--------|------|
|   | 0 1401122234eE | NREEEEE |        |      |
|   | t wavenu       | BACKY?  |        |      |
| 1 | T-s            |         |        |      |
|   |                |         | 短信验证(  | 56秒) |
|   |                |         | 语音验    | ie.  |
|   |                |         | 呼叫客服   | 验证   |
|   |                |         | RZ. ji | 4    |
|   |                |         |        |      |

2. 设置密码,点击【下一步】进入完善资料页面

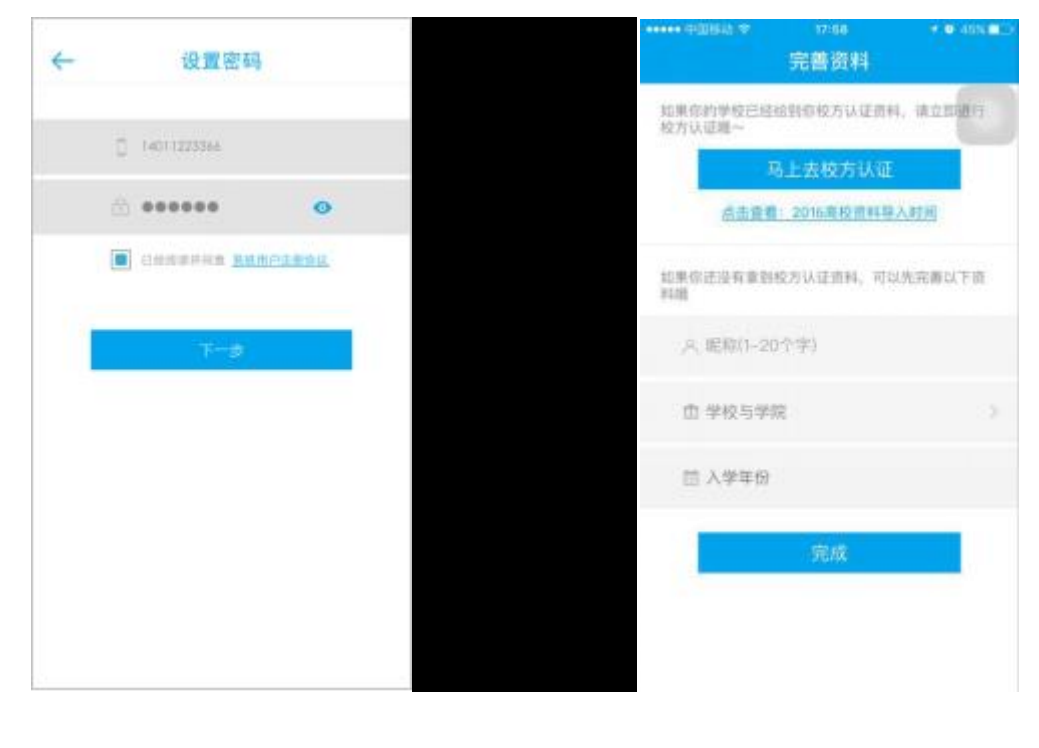

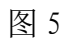

3、若学校已导入您的认证信息,则点击【马上去校方认证】,可以进行校方认证, 在图 7 页面填写学校、真实姓名和学号(或工号、录取通知书编号等),点击【完成】,完成校方认证

| ***** ****** ***** | 上午11:03                                    | 425 🖩 🖓 | ●●●●○ BELL ♥     | 4:21 PM   | 225          |
|--------------------|--------------------------------------------|---------|------------------|-----------|--------------|
| 《返日                | 校方认证                                       |         |                  | 易班        |              |
|                    |                                            |         | 根据你所填的装<br>关系了哦~ | [料、易进蜡你初  | 步建立好校園       |
| $\subset$          | <b>周期</b> 11名                              |         | ure 🌸            | 入复旦大学机构   | <del>ų</del> |
|                    |                                            |         | <b>(</b> 15) 2m  | 入2016新生学者 | 民机构群         |
| 通过权力认证             | 后、即可关注所在学校、找到<br>级和老式的第<br>2016级学生以证法科导入可则 | 自己的延    |                  | 武知道了      |              |
|                    | 图 7                                        |         |                  | 图 8       |              |

若在校方认证时,在点击【完成】后,提示图9信息,则说明学校还未导入您的 校方认证信息,可点击【返回】先进行资料完善(图10)

| ••••• •□1848 ♥<br>《返回 | 15-27<br>校方认证         | * • 62% <b>•</b> D | ••••• Polisio T    | 17:58<br>完善资料       | <ul> <li>✓ ● 45% ■1.5</li> </ul> |
|-----------------------|-----------------------|--------------------|--------------------|---------------------|----------------------------------|
|                       | 上海外国语大学               |                    | 如果你約学校已是<br>极方认证唯一 | 给到存收方认证责            | 4. IA283817                      |
|                       | 小编                    |                    | 点出直到               | 3上去校方认证<br>2016高校资料 | <u> 新聞用</u>                      |
| 抱歉,                   | 20112486<br>该条认证信息不   | φ <b>α</b>         | 如果你进设有拿到<br>料職     | 咬方认道资料,可            | 以先完善以下资                          |
| 通过校方认证后。              | , 即可关注所在学校,<br>磁和老新闻! | 找到自己的班             | A, 肥助(1-20         | (个字)                |                                  |
| 唐42201                | 16级学生认证重相导入           | 」时间                | 由 学校与学校            | 8                   | >.                               |
|                       | 完成                    |                    | 圓 入学年份             |                     |                                  |
|                       |                       |                    |                    | 完成                  |                                  |
|                       |                       |                    |                    |                     |                                  |
|                       | 图 9                   |                    |                    | 图 10                |                                  |

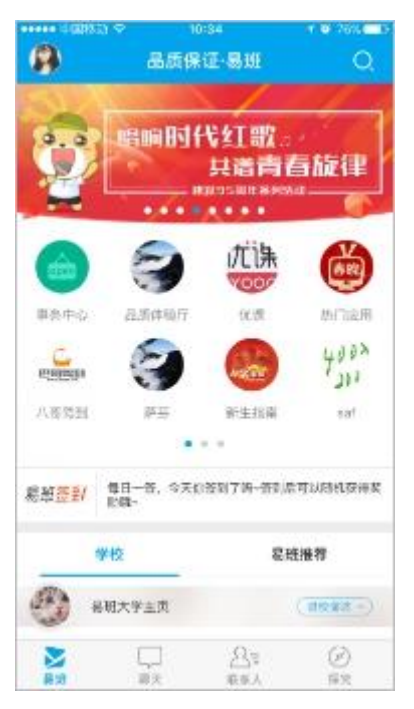

④注册/校方认证完成后即可进入易班客户端(图 11)

图 11